## Nyheter (Edlevo App)

I funktionen *Nyheter* kan du se nyheter från enheten. Du hittar funktionen *Nyheter* i Edlevoappen genom att trycka på Meny-knappen i övre högra hörnet, vilket gör att funktionerna listas i appens vy.

Se videon om hur funktionen fungerar.

## Aktiva nyheter

På fliken Aktiva listas giltiga nyheter i kronologisk ordning från det nyaste till det äldsta. Olästa nyheter visas med fetstil och en blå prick framför rubriken. Genom att välja en nyhet från vänsterspalten kan du se innehållet i högerspalten. Under rubriken på den öppnade nyheten visas namnet på den grupp som nyheten berör samt publiceringstiden. Om nyheten innehåller bilagor visas en *gem*-ikon i slutet av rubrikraden.

När publikationsperioden som ställts in för nyheten löper ut flyttas nyheten till fliken Passiv.

## **Passiva nyheter**

På fliken Passiv kan du bläddra genom gamla nyheter vars giltighetstid har löpt ut.

## Länkar och bilagor

Länkar och bilagor öppnas i din webbläsare.